## DFR9000 Skrócona instrukcja instalacji

1. Instalacja

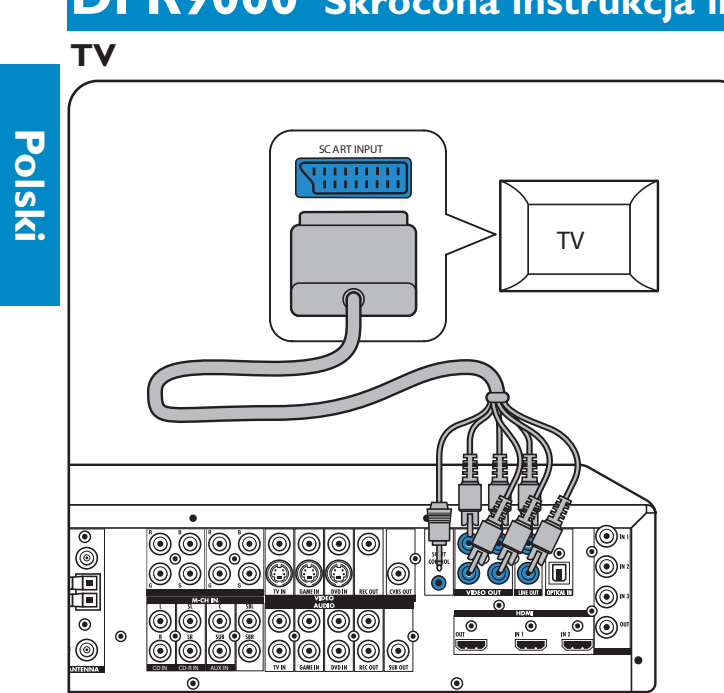

## Analogowe, stereofoniczne urządzenia audio

Patrz także rozdział 4.2 w instrukcji obsługi.

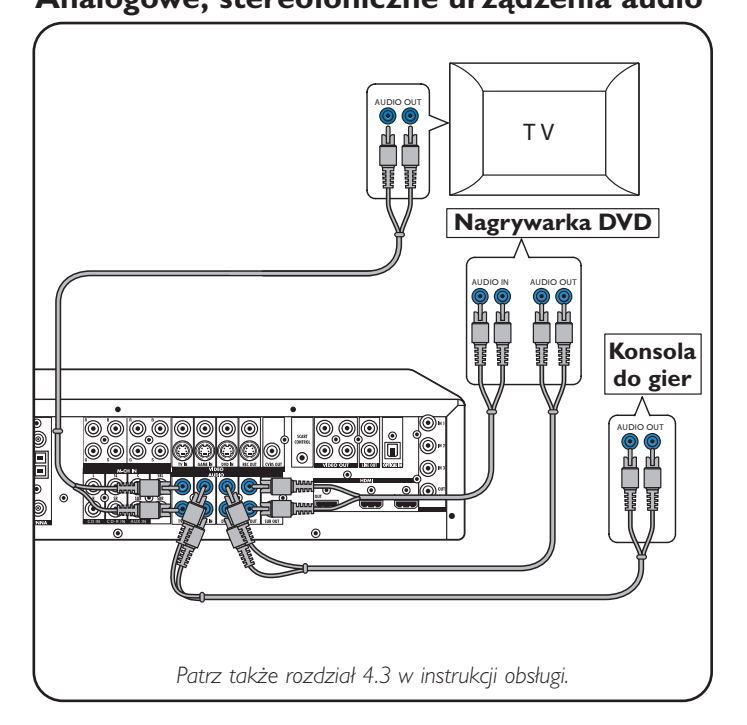

## Cyfrowe urządzenia audio

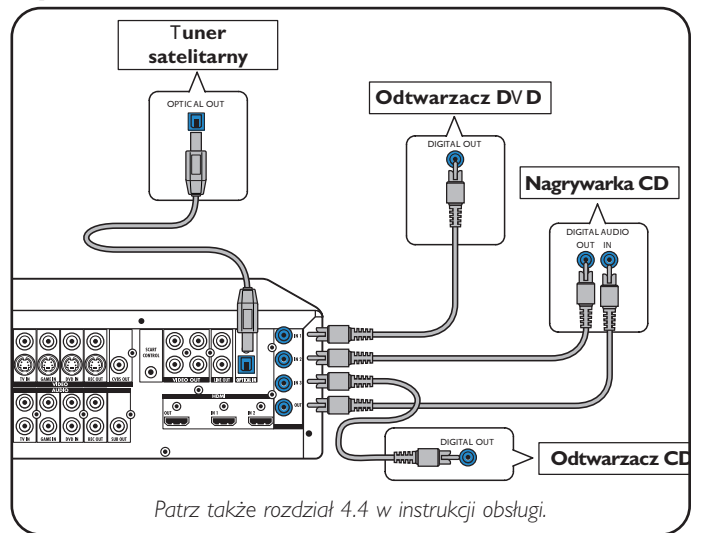

## Analogowe urządzenia wielokanałowe

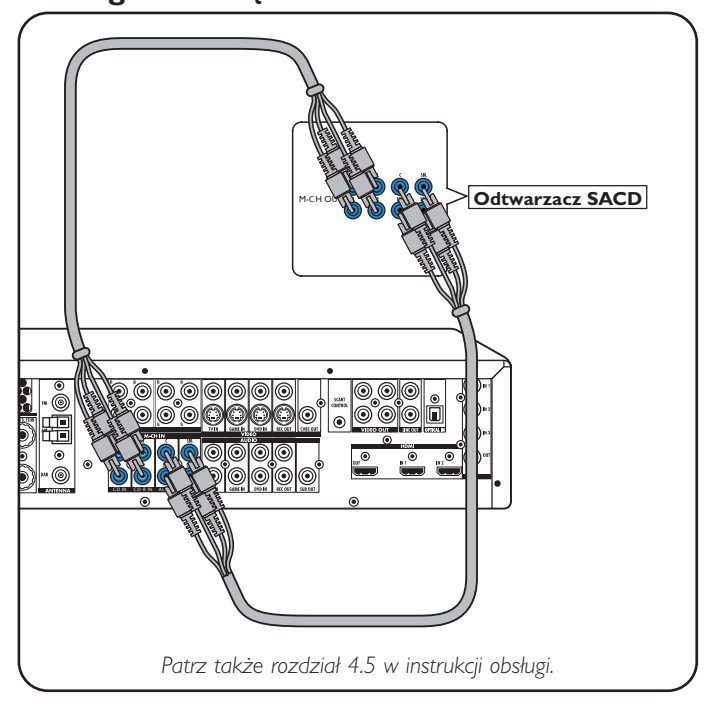

## Cyfrowe urządzenia HDMI

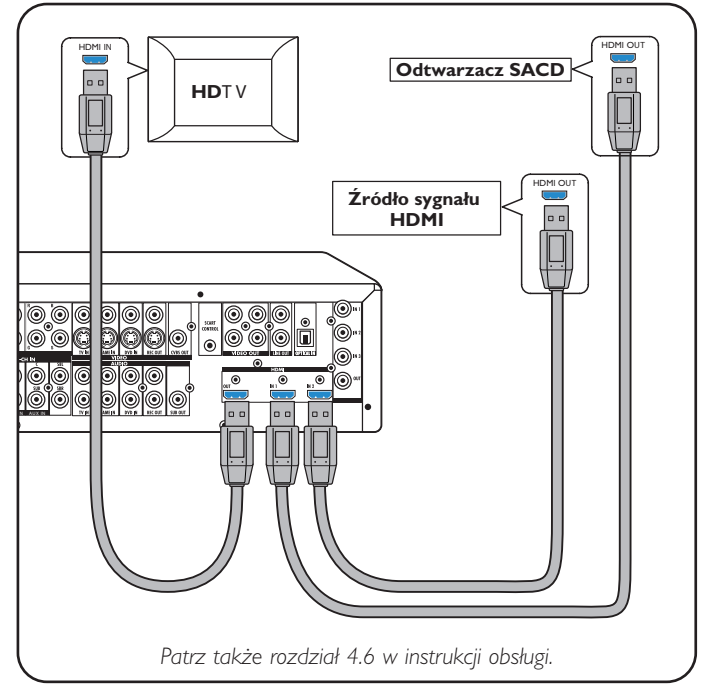

## Anteny

1

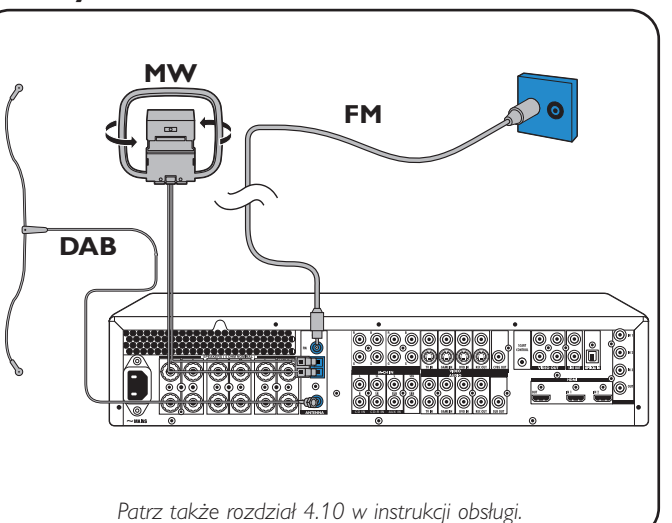

## DFR9000 Skrócona instrukcja instalacji

Urządzenia video - Scart RGBS

Wejścia cyfrowe DIGITAL IN 1 i OPTICAL IN są ustawione fabrycznie jako wejścia audio dla VIDEO 1 IN i VIDEO 2 IN. Jeśli podłączone urządzenie nie posiada wyjścia cyfrowego, należy przydzielić mu inne (analogowe) wejścia audio. Dodatkowe informacje na ten temat znajdują się w rozdziale 'Zmiana funkcji wejść' w części 'Przygotowanie i konfiguracja'.

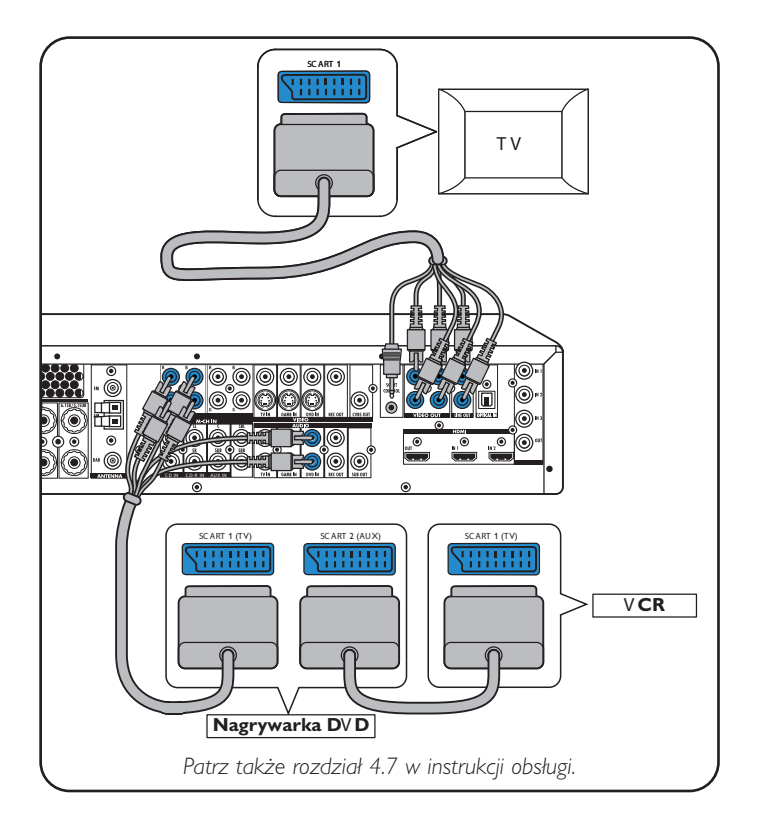

## Głośniki: konfiguracja 6.1

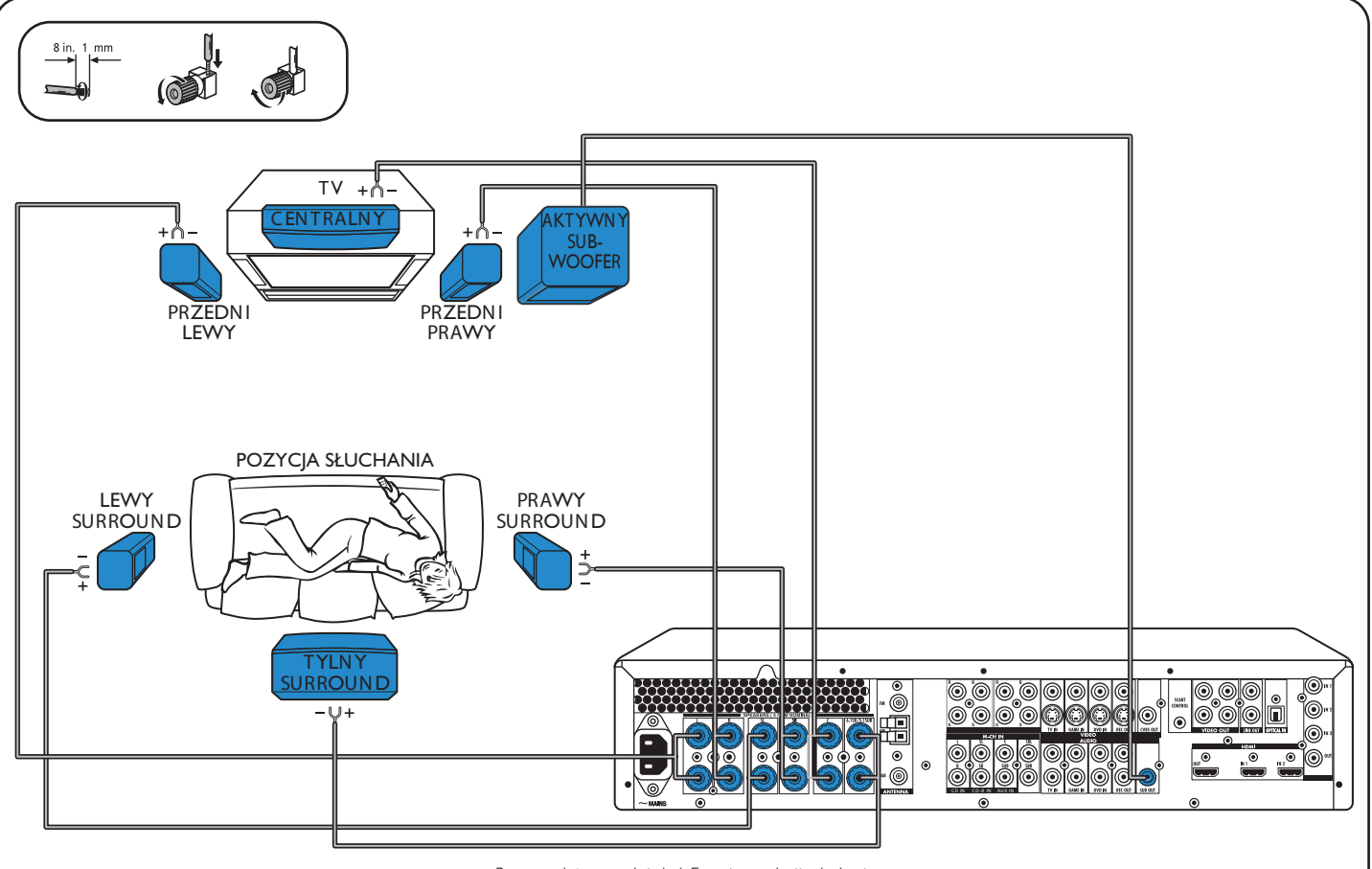

Patrz także rozdział 4.5 w instrukcji obsługi.

Urzadzenia video

- Progresywne skanowanie (Ycb/Cr, YPb/Pr)

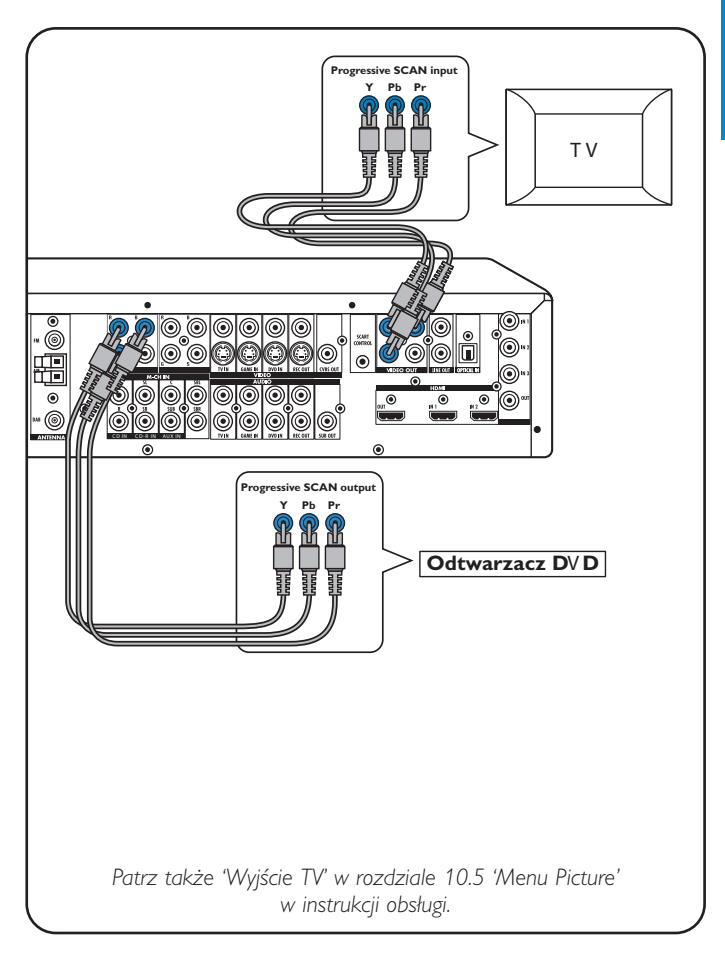

## DFR9000 Skrócona instrukcja instalacji

2. Przygotowanie i konfiguracja

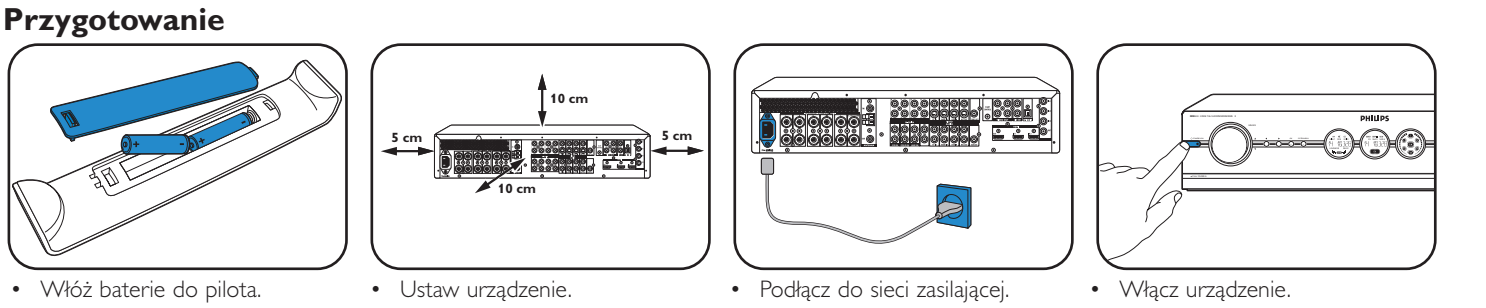

### Nawigacja po menu

Polski

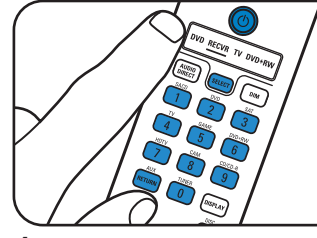

- 1 Włącz odbiornik i telewizor. Wybierz wejście A/V w telewizorze.
- 2 Naciśnij SELECT, aby wybrać RECVR
- 3 Użyj przycisków wyboru urządzenia wejściowego, aby wybrać sygnał A/V.

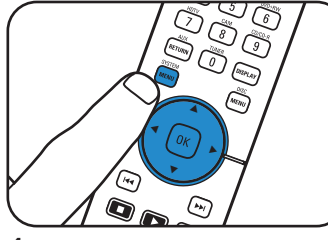

4 Naciśnij SYSTEM MENU, aby otworzyć menu systemowe.

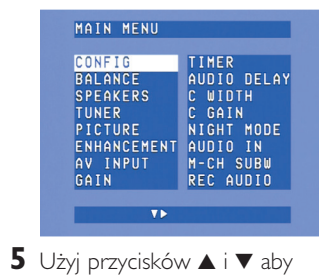

wybrać pozycje i ustawienia podmenu. 6 Zatwierdź naciskając OK.

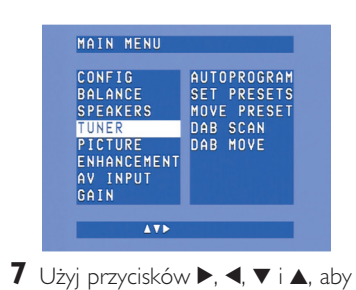

- wybrać pozycje i ustawienia podmenu. 8 Zatwierdź naciskając OK.
- 9 Naciśnij SYSTEM MENU, aby zamknać menu systemowe.

## Wybór języka menu ekranowego

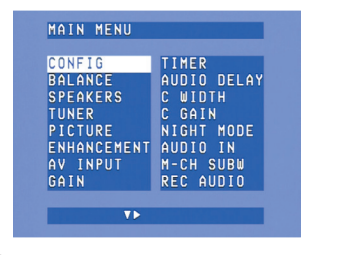

1 Naciśnij ▼, aby wybrać 'Config.'. Zatwierdź naciskając OK.

2 Naciśnij ▼, aby wybrać 'Language' Zatwierdź naciskając OK.

głośników.

Zatwierdź naciskając OK.

CONFIG

C GAIN NIGHT MODE AUDIO IN M-CH SUBW REC AUDIO

RESET ALL

FRANCAIS

DEUTSCH Italiano

3 Naciśnij ► aby wybrać język. Zatwierdź naciskając OK.

## Moc i odległość głośników

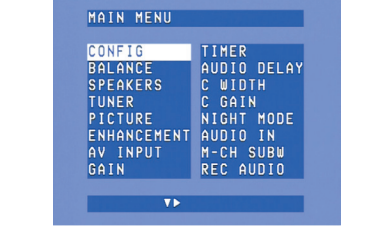

1 Naciśnij ▼ aby wybrać 'Speakers'. Zatwierdź naciskając OK.

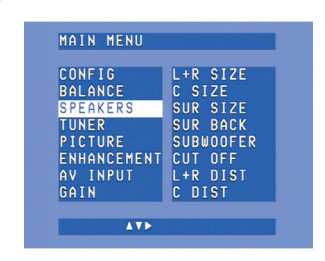

2 Użyj przycisków ▶, ◀, ▼ i ▲ aby ustawić moc i odległość wszystkich głośników. Zatwierdź naciskając OK.

| łośność głośników                                                                                                    | Zmiana funkcji wejść*                                                                                                    |                                                                                                    |  |
|----------------------------------------------------------------------------------------------------|----------------------------------------------------------------------------------------------------|----------------------------------------------------------------------------------------------------|--|
| MAIN MENU                                                                                                    | MAIN MENU                                                                                                    | MAIN MENU MA                                                                                                    |  |
| CONFIG<br>BALANCE AUDIO DELAY<br>SPEAKERS C WIDTH<br>TUNER C GAIN<br>PICTURE NIGHT MODE<br>ENHANCEMENT AUDIO IN<br>AV INPUT M-CH SUBU<br>GAIN REC AUDIO | CONFIG TEST TONE<br>BALANCE L VOLUME<br>SPEAKERS R VOLUME<br>TUNER C VOLUME<br>PICTURE SL VOLUME<br>ENHANCEMENT SR VOLUME<br>AV INPUT SB VOLUME<br>GAIN SUB VOLUME | CONFIG TIMER CO   BALANCE AUDIO DELAY BA   SPEAKERS C WIDTH SP   TUNER C GAIN TU   PICTURE NIGHT MODE PI   ENHANCEMENT AUDIO IN EN   AV INPUT M-CH SUBW GV   GAIN REC AUDIO GA |  |
| 44                                                                                                    | AT>                                                                                                    |                                                                                                    |  |
| Naciśnij ▼ aby wybrać 'Balance'.                                                                                                    | 2 Użyj przycisków ▶, ◄, ▼ i ▲ aby                                                                                                    | y <b>1</b> Naciśnij ▼ aby wybrać <b>2</b> Użyj <sub>F</sub>                                                                                                    |  |
| Zatwierdź naciskając OK.                                                                                                    | ustawić głośność wszystkich                                                                                                    | 'A/V input'. wyl                                                                                                    |  |

Zatwierdź naciskając OK.

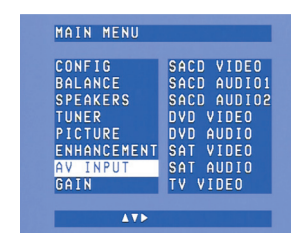

isków ▼ i 🔺 aby wybrać urządzenie A/V (np. CD Audio). Zatwierdź naciskając OK. 3 Użyj przycisków ◀ i ► aby wybrać wejście dla tego urządzenia (np. GAME IN)

Zatwierdź naciskając OK.

\* Konieczne tylko w razie podłączania urządzenia, któremu nie przydzielono żadnych gniazd.

Uwaga! Szczegółowe informacje na temat przygotowania i konfiguracji urządzenia DFR9000 znajdują się w rozdziale 4 'Instalacja', 5 'Menu systemowe' i 6 'Konfiguracja odbiornika' w instrukcji obsługi.

## DFR9000 Skrócona instrukcja instalacji

### Odtwarzanie

# 1

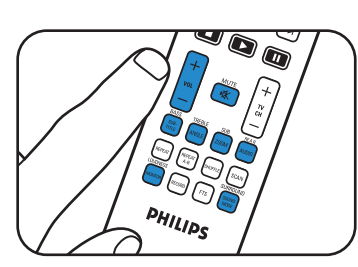

Użyj przycisków do sterowania

dźwiękiem, aby wyregulować

Naciśnij SURROUND, by

wybrać tryb surround.

dźwiek

- 1 Naciśnij SELECT, aby wybrać RECVR.
- 2 Włącz odbiornik i urządzenie wejściowe
- **3** Użyj przycisków wyboru, aby wybrać urządzenie wejściowe.
- 4 Rozpocznij odtwarzanie w urządzeniu wejściowym.

#### Strojenie stacji radiowych (FM, FM-M, MW)

#### Zapisywanie zaprogramowanych stacji radiowych

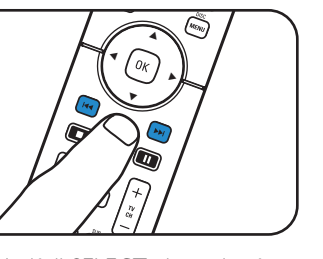

| CONFIG      | TIMER       |
|-------------|-------------|
| BALANCE     | AUDIO DELAY |
| SPEAKERS    | C WIDTH     |
| TUNER       | C GAIN      |
| PICTURE     | NIGHT MODE  |
| ENHANCEMENT | AUDIO IN    |
| AV INPUT    | M-CH SUBW   |
| GATN        | REC AUDIO   |

- 1 Naciśnij SELECT, aby wybrać RECVR. 2 Naciśnij TUNER, aby wybrać
  - tuner.
- 3 Naciskaj i lub ▶ przez około 1 sekundę, a następnie puść.
- 4 Ponownie naciśnij i≪ lub ➡i aby przerwać wyszukiwanie.
- 1 Naciśnij SYSTEM MENU, aby otworzyć menu systemowe.
- 2 Naciśnij ▼ aby wybrać 'Tuner'. Zatwierdź naciskając ▶.

| Zapisywanie | stacji | radiowych | DAB |
|-------------|--------|-----------|-----|
|-------------|--------|-----------|-----|

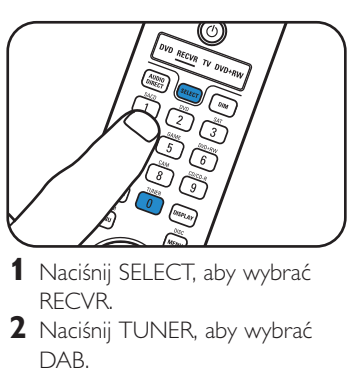

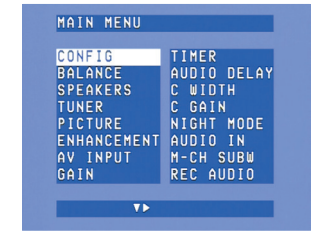

- **3** Naciśnij SYSTEM MENU, aby otworzyć menu systemowe. Zatwierdź naciskając ►. 4 Naciśnij ▼, aby wybrać 'Tuner'.
  - Zatwierdź naciskając ►.

Uwaga! Szczegółowe informacje na temat obsługi urządzenia DFR9000 znajdują się w rozdziale 7 'Obsługa wzmacniacza' i 8 'Obsługa tunera' w instrukcji obsługi.

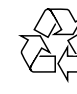

3

## 3. Obsługa

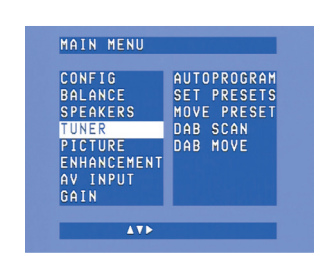

- 3 Naciśnij ▼ aby wybrać 'Autoprogram'. Zatwierdź naciskając ▶.
- 4 Użyj przycisków ▲ i ▼ aby wybrać numer stacji, od którego będą zapisywane stacje radiowe. Zatwierdź naciskając OK.
- > Zapisywanie zaprogramowanych stacji radiowych może potrwać kilka minut.

#### **Strojenie** zaprogramowanych stacji radiowych

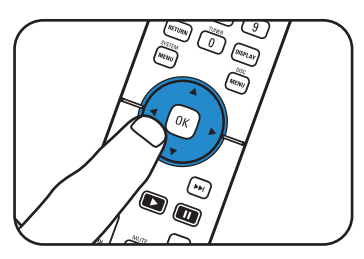

 Użyj przycisków ▶, ◄, ▼ lub ▲ aby wybrać zaprogramowane stacje radiowe.

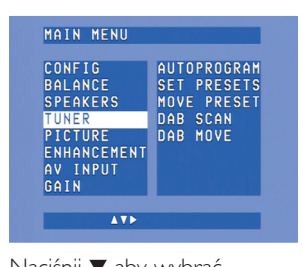

- 5 Naciśnij ▼ aby wybrać 'Dab scan'. **6** Naciśnij OK (7), aby wybrać
- 'New'. > Zapisywanie stacji radiowych
- DAB może potrwać kilka minut.

#### Strojenie stacji radiowych DAB

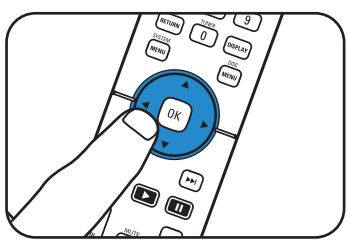

 Naciśnij przycisk ◀ lub ▶, aby wybrać zaprogramowaną stację radiową DAB.

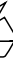